UNIVERSITÄT FREIBURG

## Rückerstattung anfragen

## Voraussetzung

- Verbindung mit dem Netzwerk (Wifi oder VPN)
- Internet Browser
- 1. Starten Sie einen Internet Browser und geben Sie folgende Adresse ein:

## http://vprint.unifr.ch

2. Verbinden Sie sich mit Ihrem Benutzernamen und Kennwort der Universität.

| PaperCut <sup>*</sup> |          |        |  |  |
|-----------------------|----------|--------|--|--|
| Username              | username |        |  |  |
| Password              | •••••    |        |  |  |
| Language              | German   | •      |  |  |
|                       | (        | Log in |  |  |

1. Öffnen Sie « Neueste Druckaufträge».

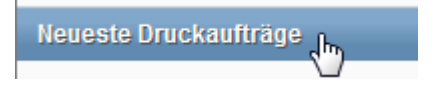

2. Neben dem Job der nicht richtig funktioniert hat, drücken Sie auf « Erstattung anfragen » :

| Stat     | tus         |
|----------|-------------|
| Gedruckt | g anfragen] |

 Wählen Sie den zu erstattenden Betrag. Den ganzen Betrag, wenn das ganze Dokument nicht gedruckt wurde, oder Teilbetrag zum Beispiel wenn nur eine Seite von zwei gedruckt wurde. Schreiben Sie einen Grund und drücken Sie auf «Absenden».

## Anfrage auf Erstattung

Toutes les demandes de remboursement seront vérifiées par l'administrateur

| ruckauftragsdetails |            |                            |  |  |
|---------------------|------------|----------------------------|--|--|
| 9                   | Datum/Zeit | 20.11.2014 08:11:36        |  |  |
| ĵ)                  | Seiten     | 1                          |  |  |
| h                   | Kosten     | SFr. 0.10                  |  |  |
| 1                   | Dokument   | Microsoft Word - Document1 |  |  |
| 1                   | Drucker    | svw-print-02\ditdipr01     |  |  |

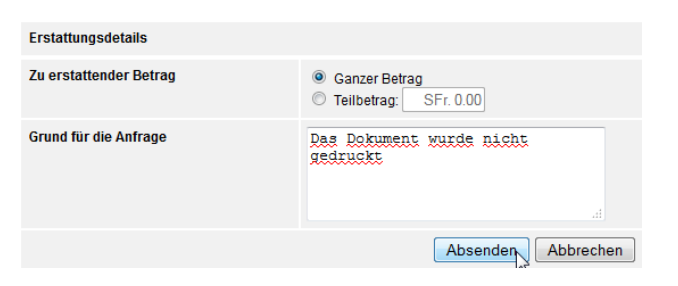

4. Eine Mitteilung oben auf der Seite zeigt an, dass die Rückerstattung angefragt wurde. Der Job Status ist jetzt wie unten aktualisiert :

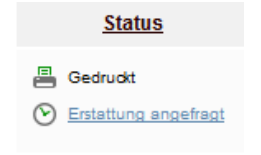

- Die DIT wird Ihre Anfrage überprüfen und gutheissen oder falls ungerechtfertigt zurückweisen. Eine Bestätigung per E-Mail wird Ihnen an Ihre Universitätsadresse geschickt.
- 6. Der Job Status wird entsprechend aktualisiert.

| <u>Status</u>                                                                                                    |   |
|----------------------------------------------------------------------------------------------------|---|
| Gedruckt                                                                                                    |   |
| Manuel erstattet (ganzer Betrag)                                                                                                    | l |
| Erstatteter Betrag: SFr. 0.10<br>Angefragter Betrag: SFr. 0.10<br>Grund: Das Dokument wurde nicht gedruckt<br>Angenommen von: admin<br>Vermerk: <i>Keine Angabe</i> |   |